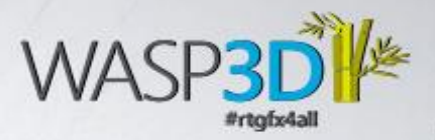

+

# QUICK STARTER GUIDE: WASP3D XPRESS

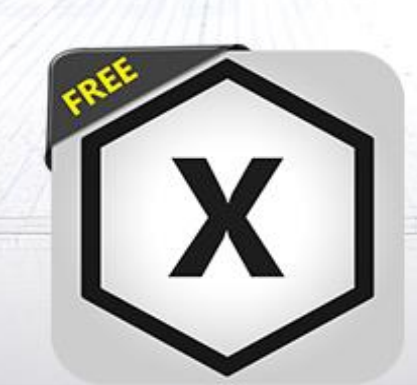

C

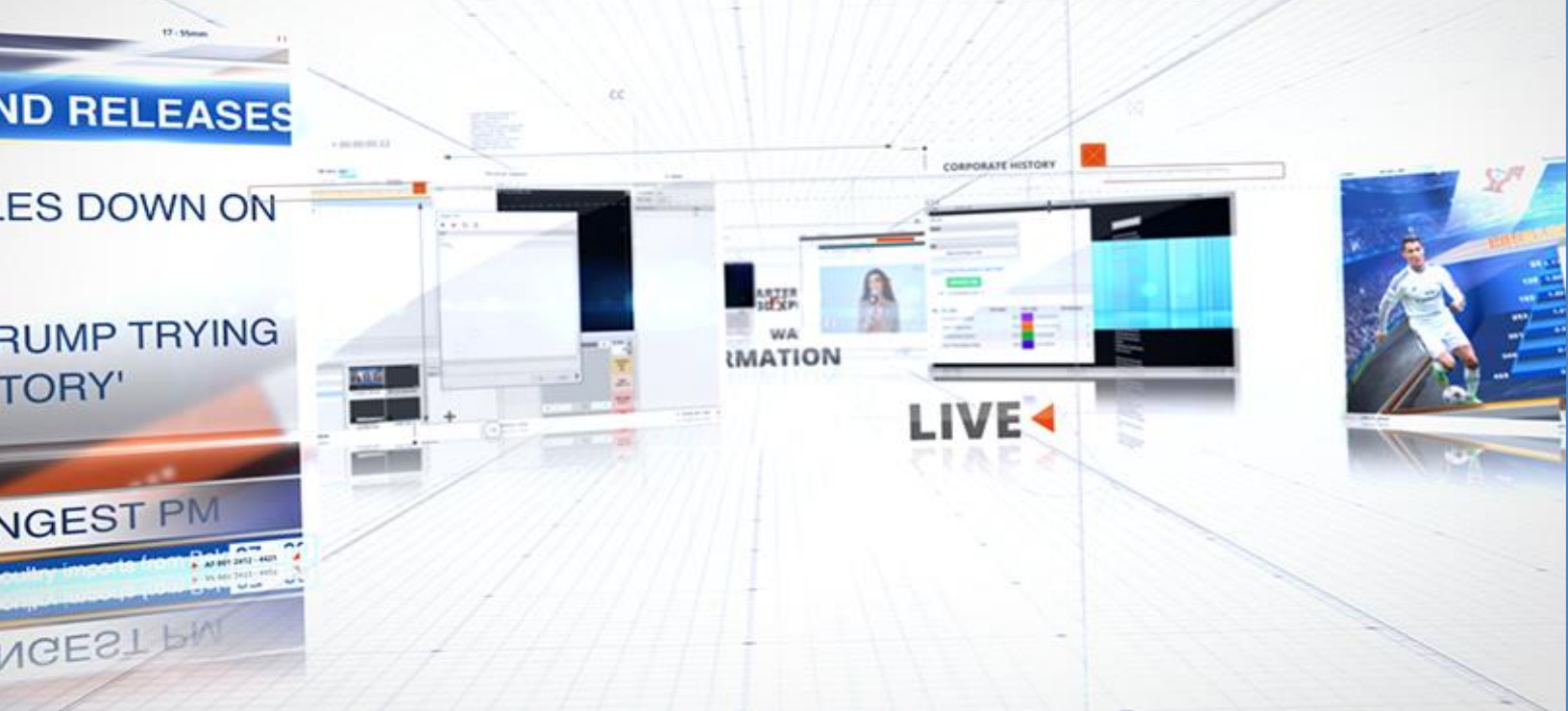

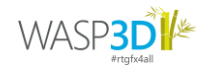

1

## **Quick Starter Guide for Xpress**

Welcome to the Quick Starter Guide for downloading, installing, and using WASP3D XPRESS from the WASP3D Store. Follow a few simple steps to get started and enhance your live graphics experience.

#### Contents

| Quick Starter Guide for Xpress             | 2  |
|--------------------------------------------|----|
| Overview                                   | 3  |
| Step 1: Downloading XPRESS                 | 3  |
| Step 2: Installing XPRESS                  | 4  |
| Step 3: Purchasing & Managing Assets       | 8  |
| Step 4: Creating Playlists & Program Pools | 10 |
| Step 5: Layering Graphics with Z-Order     | 10 |
| Step 6: Configure Data, Preview & Go Live. | 12 |

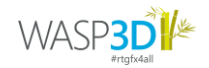

#### **Overview**

WASP3D XPRESS is a free livestreaming 3D graphics overlay solution for video content creators and live streamers. It delivers broadcast-quality graphics such as dynamic tickers, lower thirds, channel logos, and live bugs.

XPRESS features a comprehensive 2D-3D design environment with materials, lighting, textures, and an animation timeline. Its professional, customizable interface allows users to create or modify templated graphics effortlessly.

With intuitive drag-and-drop graphics management, users can preview, organize, and edit graphics in real-time without needing the design application. Personalized data entry interfaces enable dynamic content updates, while live elements automatically adjust for a seamless display.

Ideal for news, sports, eSports, live events, business, and elections, XPRESS streamlines professional live graphics production.

Get started in a few simple steps.

#### Step 1: Downloading XPRESS

1. Sign up or log in to your WASP3D account at <u>store.wasp3d.com</u>.

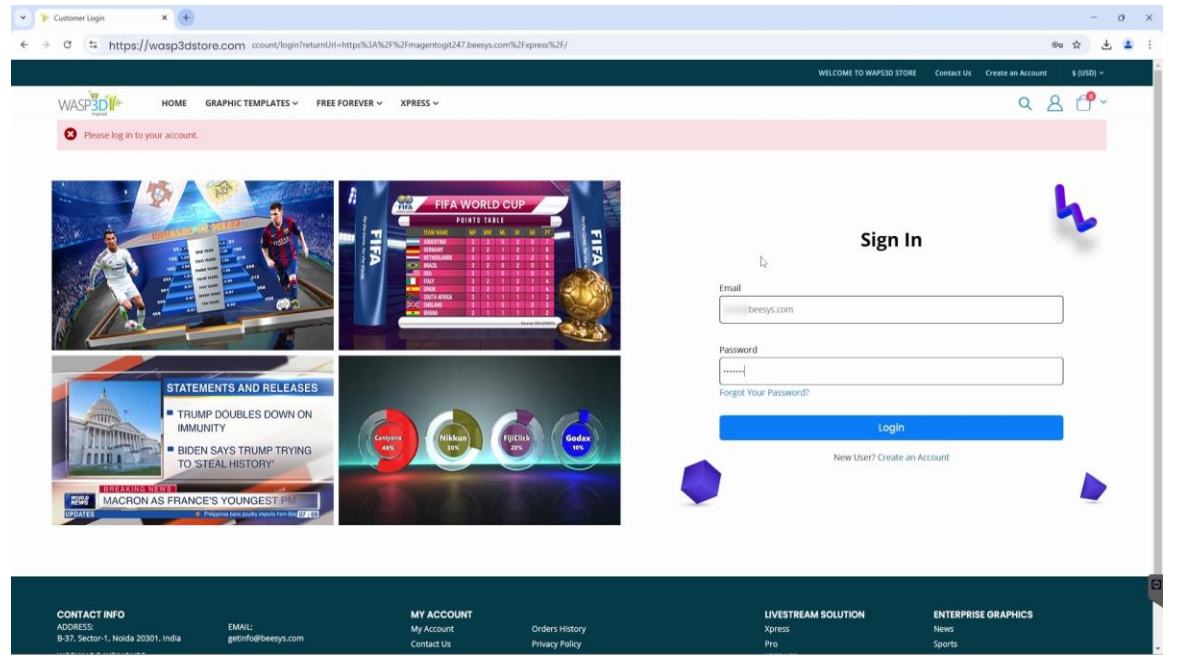

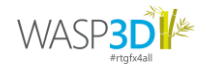

2. Search for 'XPRESS' in the WASP3D Store and click 'Download' to begin the process.

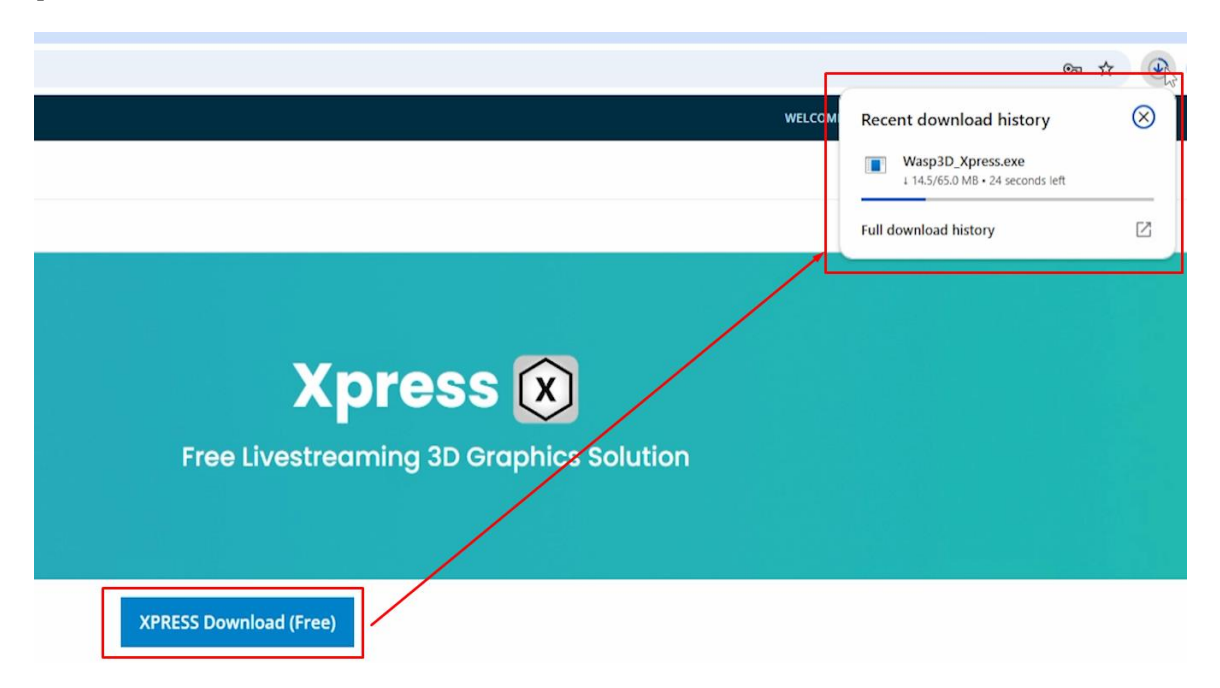

#### **Step 2: Installing XPRESS**

1. Open the downloaded installer and follow the setup instructions.

|                                                     |                      |                              |                                                                                                    |          |         | WELCOME, ROHIT KAUSHALI | Contact Us \$ (USE |
|-----------------------------------------------------|----------------------|------------------------------|----------------------------------------------------------------------------------------------------|----------|---------|-------------------------|--------------------|
| WASP                                                | res - Free Forever - | XPRESS ~                     |                                                                                                    |          |         |                         | 9 8 C              |
| HOME > XPRESS                                       |                      |                              |                                                                                                    |          |         |                         |                    |
| Biom                                                |                      |                              |                                                                                                    |          |         |                         |                    |
|                                                     |                      |                              |                                                                                                    |          |         |                         |                    |
|                                                     |                      |                              |                                                                                                    |          |         |                         |                    |
|                                                     | WASP3D Setups        |                              |                                                                                                    |          | - 🗆 X   |                         |                    |
|                                                     | Xpress               |                              |                                                                                                    |          |         |                         |                    |
|                                                     | Download Progress    |                              |                                                                                                    |          | Install |                         |                    |
|                                                     | System requirement   |                              |                                                                                                    |          |         |                         |                    |
|                                                     | Requirement          | Minimum Requirement          | System Configuration                                                                                                    | Progress | Status  |                         |                    |
|                                                     | GPU                  | 2.0 Ghz : 4 Cores<br>3 Gb    | 3.6 GHz : 4 Cores                                                                                                    | _        | 0       | -                       |                    |
|                                                     | OS                   | Windows Version: 10 : 64 bit | Windows 11 Enterprise : 64 bit                                                                                                    |          | 0       |                         |                    |
|                                                     | Monitor              | 1366 * 768                   | 1920 * 1080                                                                                                    |          | 0       |                         |                    |
|                                                     | 10140                | 0.00                         | 10 40                                                                                                    |          |         |                         |                    |
|                                                     |                      |                              |                                                                                                    |          | Exit    |                         |                    |
|                                                     |                      |                              |                                                                                                    |          |         |                         |                    |
| <b>XPRESS Your Creativi</b>                         | tv                   |                              |                                                                                                    |          |         |                         |                    |
|                                                     | -/                   |                              | Þ                                                                                                    |          |         |                         |                    |
| <ul> <li>Equipped with Free &amp; Ready-</li> </ul> | -made 3D Templ       | atized Graphics              |                                                                                                    |          |         |                         |                    |
| Amplify brand recall using Tie                      | ckers, Scrollers, I  | ower Thirds, Name            |                                                                                                    | NE DEDA  | ad      | nnanna                  |                    |
| Bands Bar Granhs Pie chart                          | s Other Informa      | nhics & More                 |                                                                                                    | Int      | trodu   | cing                    |                    |
| bands, bar Graphs, rie charc                        | s, other inforgra    | priics & More                |                                                                                                    |          |         | THE SHIE                |                    |
| <ul> <li>Powered by Designer for cus</li> </ul>     | stomization & inr    | iovation                     |                                                                                                    |          |         |                         |                    |
| Compatible with most Livest                         | reaming Platforr     | ns                           |                                                                                                    |          |         |                         |                    |
| Easy to use and simplified w                        | orkflowe             |                              | and the second second s |          |         |                         |                    |

2. Specify the location for your Live Graphics repository by mapping the X Drive.

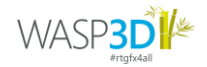

3. Now, Create and rename (as per your choice) a new folder for your assets in your preferred location.

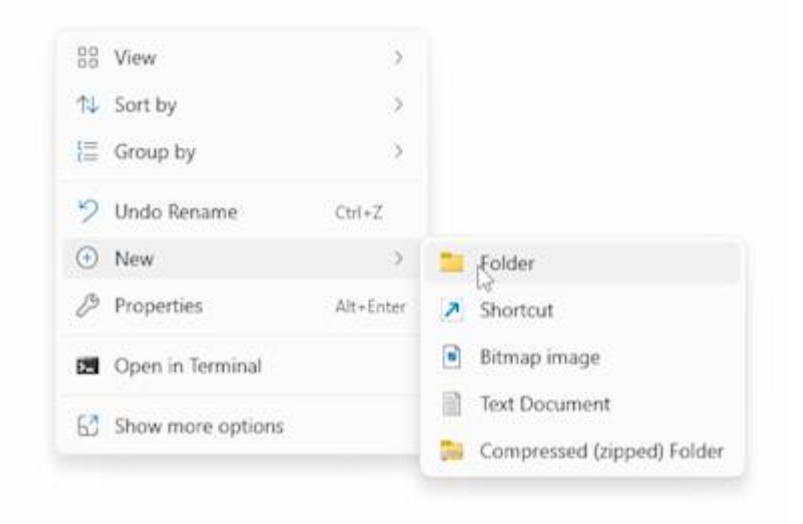

4. Right-click the folder  $\rightarrow$  Select 'Give Access to'  $\rightarrow$  Choose 'Specific People...'

| 📒 Wasp3d |                              | 3/4/2025 12-50 | PM         | File folder |  |
|----------|------------------------------|----------------|------------|-------------|--|
|          | Open                         |                |            |             |  |
|          | Open in new tab              |                |            |             |  |
|          | Open in new window           |                |            |             |  |
|          | Pin to Quick access          |                |            |             |  |
| 5        | Open in Terminal             |                |            |             |  |
| ۲        | Scan with Microsoft Defender |                |            |             |  |
|          | Give access to               | >              | A Remove   | access      |  |
|          | Restore previous versions    |                | 💈 Spelific | people      |  |
|          | Scan for Viruses using eScan | - F            | - 0        |             |  |
|          | Include in library           | >              |            |             |  |
|          | Pin to Start                 |                |            |             |  |
|          | Copy as path                 |                |            |             |  |
|          | Send to                      | >              |            |             |  |
|          | Cut                          |                |            |             |  |
|          | Сору                         |                |            |             |  |
|          | Create shortcut              |                |            |             |  |
|          | Delete                       |                |            |             |  |
|          | Rename                       |                |            |             |  |
|          | Properties                   |                |            |             |  |

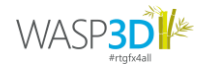

5. In the Network Access pop up, select 'Everyone', set Permission Level to Read/Write, and click Share'.

|   |                                                                     |   | _     |   | ×     |
|---|---------------------------------------------------------------------|---|-------|---|-------|
| ~ | Setwork access                                                      |   |       |   |       |
|   |                                                                     |   |       |   |       |
|   | Choose people to share with                                         |   |       |   |       |
|   | Type a name and then click Add, or click the arrow to find someone. |   |       |   |       |
|   |                                                                     |   |       |   |       |
|   |                                                                     | / | Add   |   |       |
|   | BSUsre                                                              |   |       |   |       |
|   | Everyone<br>Create a new user                                       |   | evel  |   |       |
|   |                                                                     |   |       |   |       |
|   |                                                                     |   |       |   |       |
|   |                                                                     |   |       |   |       |
|   |                                                                     |   |       |   |       |
|   |                                                                     |   |       |   |       |
|   | Real for the strength for the strength                              |   |       |   |       |
|   | <u>i m naving trouble sharing</u>                                   |   |       |   |       |
|   |                                                                     |   |       |   |       |
|   |                                                                     |   | Share | C | ancel |

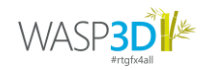

6. Return to the installation process and copy the Network Path that appears on the screen and paste it onto the My Computer address bar. Open My Computer, paste the copied Network Path in the address bar. The newly created folder will now appear.

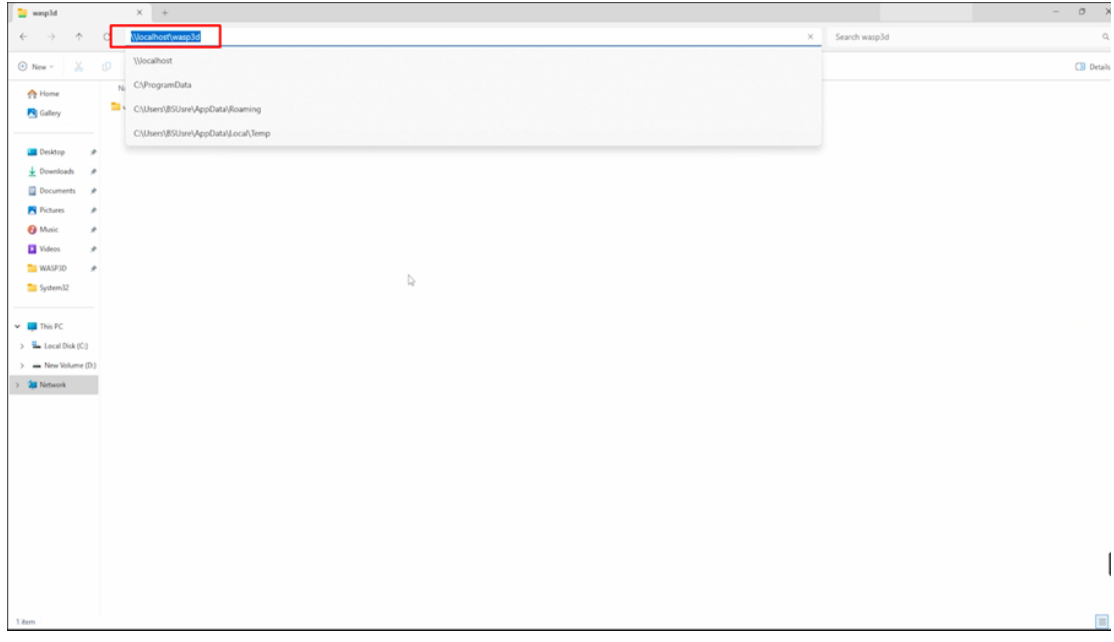

7. Click on the My Computer Address bar to copy the location of this folder and return to the installation process. Replace the default Network Path with the copied location and click OK.

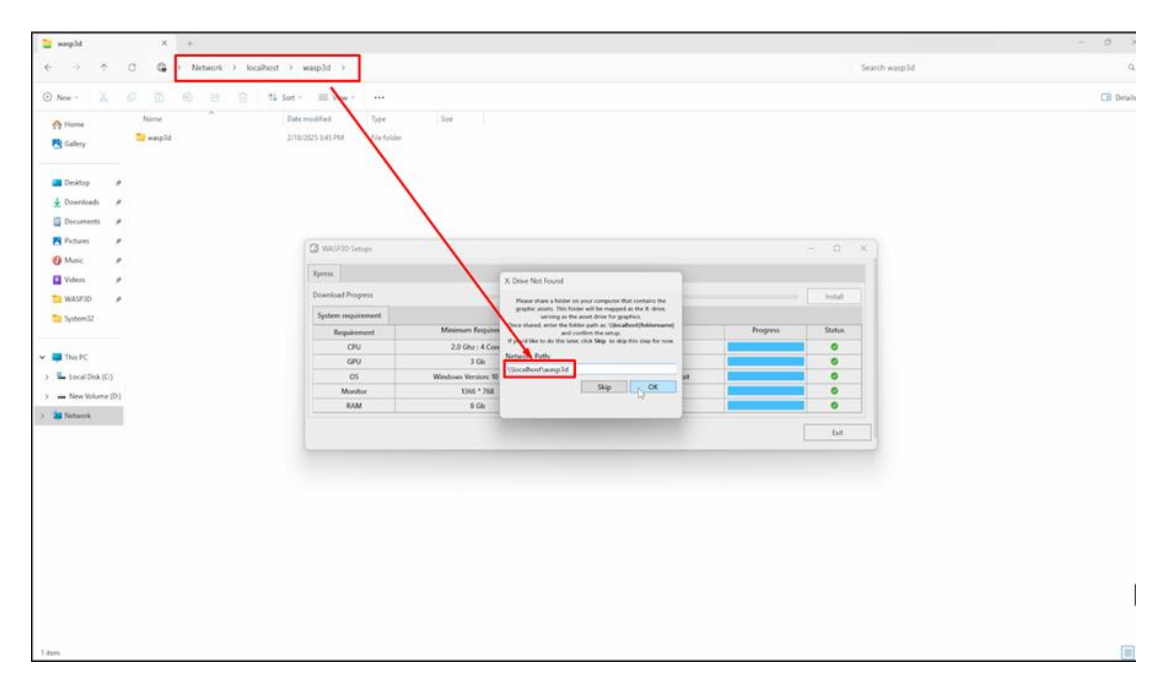

8. Enter your WASP3D store account email and choose a Machine Name.

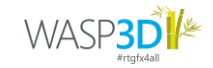

| press              |             |                                     |                                                   |                                                                       |          |         |
|--------------------|-------------|-------------------------------------|---------------------------------------------------|-----------------------------------------------------------------------|----------|---------|
| wnload Progress    |             | Data Collectio                      | n Notice                                          | ×                                                                     |          | Install |
| iystem requirement |             | To ensure secure<br>device's MAC Ad | licensing of the Xpress<br>dress and Machine Fing | application, we will collect your<br>perprint. This read-only data is |          | irotan  |
| Requirement        | Minimum     | encrypted and us<br>privacy laws.   | sed solely for licensing p                        | ourposes, in compliance with                                          | Progress | Status  |
| CPU                | 2.0 Ghz     |                                     |                                                   |                                                                       |          | 0       |
| GPU                | 3           | Email:                              | beesys.com                                        |                                                                       |          | 0       |
| OS                 | Windows Ver | Machine Mame                        | wbeesys#123                                       |                                                                       |          | 0       |
| Monitor            | 1366        |                                     | 1                                                 | Submit Cancel                                                         |          | 0       |
| RAM                | B           |                                     |                                                   |                                                                       |          | 0       |
|                    |             |                                     |                                                   |                                                                       |          | Evit    |

9. Click 'Submit' and wait for the installation to complete.

Once installed, click OK and exit the installer. You're now ready to create and use live graphics with WASP3D XPRESS!

#### **Step 3: Purchasing & Managing Assets**

1. Purchase ready-made templates from the <u>WASP3D Store</u>.

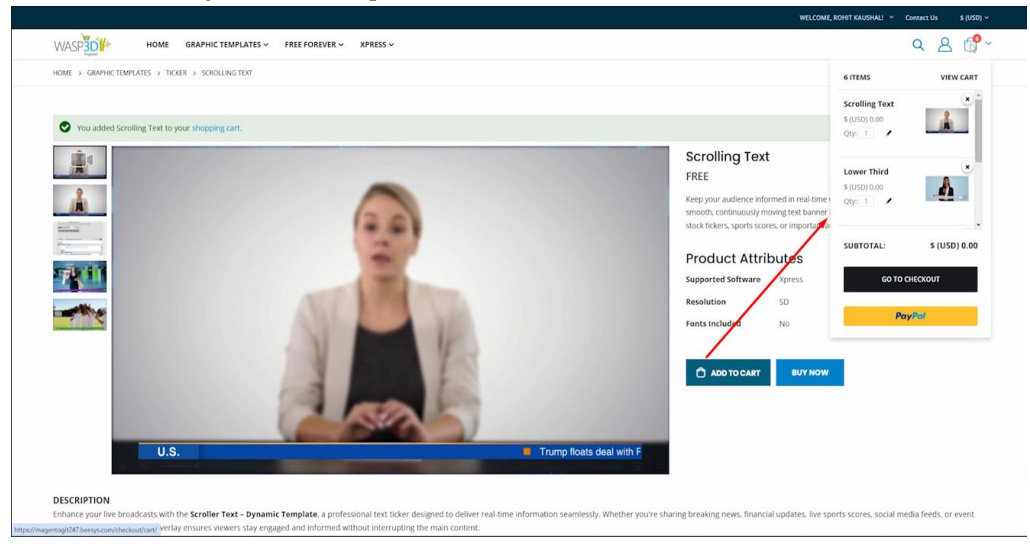

2. Your purchased assets will now automatically appear in the XPRESS Playout Client.

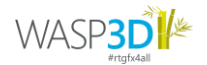

3. Open the Xpress Playout Client. Go to 'Windows' in the Menu bar and select 'My store assets'.

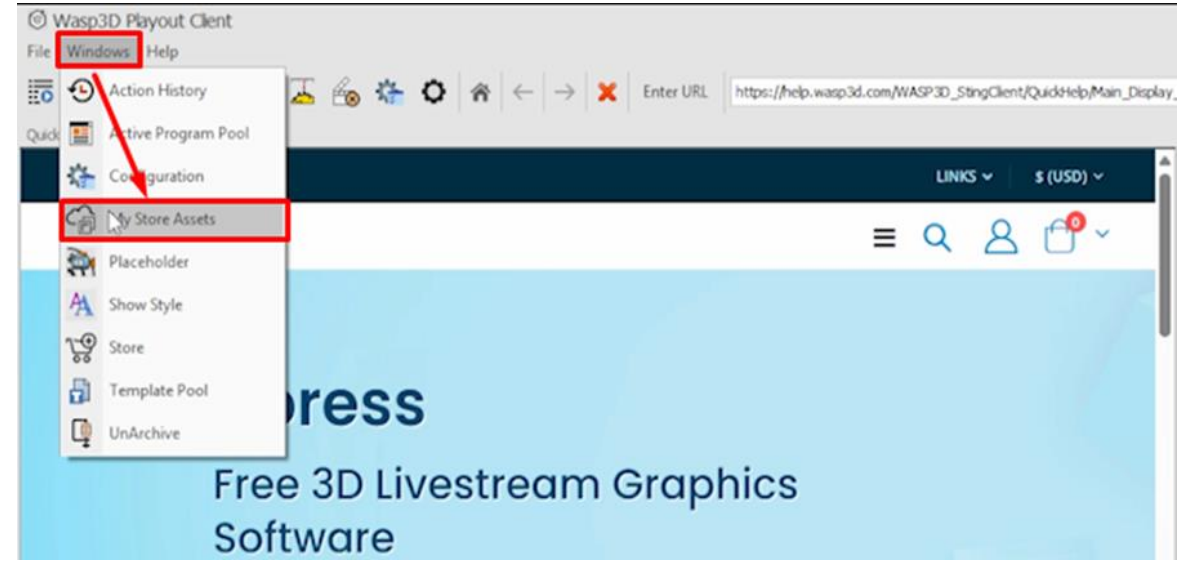

4. Open your templates' category and drag assets to the File section to unarchive them.

| File Windows Help                                                                                                    |                               |                                                                                                  |                   |                                                                                                    |             | 10        |
|----------------------------------------------------------------------------------------------------|-------------------------------|--------------------------------------------------------------------------------------------------|-------------------|----------------------------------------------------------------------------------------------------|-------------|-----------|
|                                                                                                    |                               |                                                                                                  |                   |                                                                                                    |             |           |
| 155 🔛 💷 🗛 📮 🔏                                                                                                    | s 🏠 O                         |                                                                                                  |                   |                                                                                                    |             |           |
| Quick Help Wasp Store My Store Asset                                                                                                    | ×                             |                                                                                                  | Engine            |                                                                                                    |             | = +       |
| Categories                                                                                                    | 🗰 Back 📓 Up 📇 Views - Refresh | 4File                                                                                            | ₹ Preview SS1_PVW | ₹ Program SS1                                                                                                    |             |           |
| Corder Conducts     Conder Conducts     Conder Conder Conde |                               | Implicit from Law The Link           1 Window           All non-bags           South           K |                   |                                                                                                    |             |           |
|                                                                                                    |                               | Douritad                                                                                         |                   |                                                                                                    |             |           |
| Template Pool                                                                                                    | *                             |                                                                                                  | Salve Actor       | Set Next III on Let Let Let                                                                                                    | Program Sce | a Actions |
| None<br>Store<br>QuA Aross<br>• Watefloorier<br>Partingone                                                                                                    | DUAUT<br>Postgar, gr. Some    | Starch O                                                                                         | 0 H               | Loss free to the second second |             |           |

5. Click 'Download', and once unarchived, hit 'OK'.

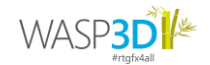

#### Step 4: Creating Playlists & Program Pools

1. To use assets in live production, refresh the Template Pool Widget and Navigate. You need to set up program pools and playlists for going on air.

| Template Pool             |                 |   |            |      | ← 🕞 ζ         |            |
|---------------------------|-----------------|---|------------|------|---------------|------------|
| Name                      |                 |   |            |      |               | Search 🗘   |
| Recent                    | DEFAULT         | A | Instance P | ool  |               | 0          |
| Quick Access              |                 |   | Name       | User | GreatedD      | InstanceID |
| MatteScene                |                 |   |            |      |               |            |
| ▶ • News-ChE              | PvwPgm_PP_Scene |   |            |      |               |            |
| ···· PostProcess          |                 |   |            |      | /             |            |
|                           |                 |   |            |      | '             |            |
|                           |                 |   |            |      |               |            |
|                           |                 |   |            |      |               |            |
|                           |                 |   |            |      |               |            |
|                           |                 | ~ | 144        | 4    | Record 0 of 0 | ► ►        |
| Template Pool Audio Mixer |                 | _ |            |      |               |            |
|                           |                 |   |            |      |               |            |

- 2. Open the File Menu and create a New Playlist.
- 3. Name your playlist as you like and select CG as the type.

| O New Pla | ylist ×       |
|-----------|---------------|
| Slug      | Bugs          |
| Type      | CG            |
|           | PanelPlaylist |
|           |               |
|           |               |
|           |               |
|           |               |
|           | OK Cancel     |
|           |               |
|           |               |

- 4. Create multiple playlists as per your production needs.
- 5. Drag and drop graphics into the appropriate playlists.

#### Step 5: Layering Graphics with Z-Order

- 1. Open the File Menu and create a New Program Pool.
- 2. Add playlists and arrange them in the preferred order. This is known as Z-order, and it controls the layering of graphics.

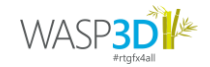

| Active Program Pool |                  |              |  |
|---------------------|------------------|--------------|--|
| Active Program      | News<br>Playlist |              |  |
| ZOrder/ViewPort     |                  | Slug         |  |
| -                   |                  | a 🗖 c        |  |
| 1                   |                  | Full Frame   |  |
| 2                   |                  | Lower thirds |  |
| 3                   |                  | Bugs         |  |
| 4                   |                  | Ticker       |  |

- 3. Adjust layers by dragging and shifting playlists in the Active Program Pool.
- 4. Switch from Edit Mode to Run Mode.

| ctive Program Pool                                   |              |
|------------------------------------------------------|--------------|
| Active Program     News       EDIT MODE     Playlist |              |
| ZOrder/ViewPort                                      | Slug         |
| -                                                    | R C          |
| 1                                                    | Full Frame   |
| 2                                                    | Lower thirds |
| 3                                                    | Bugs         |
| 4                                                    | Ticker       |

5. Open the updated Program File from the File Menu to load playlists with the updated Z-order.

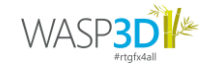

| Active Program Pool                    |              |
|----------------------------------------|--------------|
| Active Program News EDIT MODE Playlist |              |
| ZOrder/ViewPort                        | Slug         |
| =                                      | 8 C          |
| 1                                      | Full Frame   |
| 2                                      | Lower thirds |
| 3                                      | Bugs         |
| 4                                      | Ticker       |

### Step 6: Configure Data, Preview & Go Live.

1. Load an asset into Preview using 'Take Snap'.

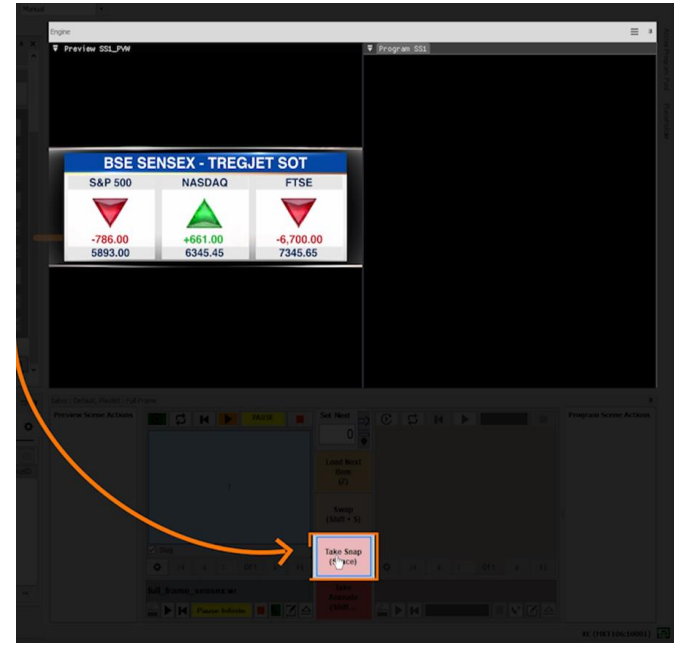

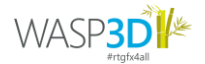

| Quick Help Rull Prote                                                                                                    |               | 20                                                                                                    |                                                                                                    | Engine                                                        |                                                                                                    |                                                                                                    |             |                                                                                                    |        |              | =      |
|----------------------------------------------------------------------------------------------------|---------------|----------------------------------------------------------------------------------------------------|----------------------------------------------------------------------------------------------------|---------------------------------------------------------------|----------------------------------------------------------------------------------------------------|----------------------------------------------------------------------------------------------------|-------------|----------------------------------------------------------------------------------------------------|--------|--------------|--------|
| ::Quick Access::                                                                                                    | Playlist Grid | 100                                                                                                    | Temate                                                                                                    | ♥ Preview SS1_PW                                              |                                                                                                    |                                                                                                    | Program SS1 |                                                                                                    |        |              |        |
|                                                                                                    |               | Soug                                                                                                    | Templa                                                                                                    |                                                               |                                                                                                    |                                                                                                    |             |                                                                                                    |        |              |        |
|                                                                                                    | 0 - 2         | Full Frame                                                                                                    | MK1105                                                                                                    |                                                               |                                                                                                    |                                                                                                    |             |                                                                                                    |        |              |        |
|                                                                                                    | 2012          | full_frame_sensex.wspx                                                                                                    | 2.116                                                                                                    |                                                               |                                                                                                    |                                                                                                    |             |                                                                                                    |        |              |        |
|                                                                                                    |               | 3_window_Fuil.wspx                                                                                                    | 5_Win                                                                                                    |                                                               |                                                                                                    |                                                                                                    |             |                                                                                                    |        |              |        |
|                                                                                                    | 3             | Ful_Frame_Pie.wspx                                                                                                    | rui_r                                                                                                    |                                                               |                                                                                                    |                                                                                                    |             |                                                                                                    |        |              |        |
|                                                                                                    |               |                                                                                                    |                                                                                                    | BSE S                                                         | ENSEX - TREGJET S                                                                                                    | ОТ                                                                                                    |             |                                                                                                    |        |              |        |
|                                                                                                    |               |                                                                                                    |                                                                                                    | S&P 500                                                       | NASDAQ                                                                                                    | and a state of the state of the                                                                                                    |             |                                                                                                    |        |              |        |
|                                                                                                    |               |                                                                                                    |                                                                                                    |                                                               | 6345.45                                                                                                    |                                                                                                    |             |                                                                                                    |        |              |        |
|                                                                                                    |               |                                                                                                    |                                                                                                    | V V V                                                         |                                                                                                    | _                                                                                                    |             |                                                                                                    |        |              |        |
|                                                                                                    |               |                                                                                                    |                                                                                                    |                                                               |                                                                                                    |                                                                                                    |             |                                                                                                    |        |              |        |
|                                                                                                    |               |                                                                                                    |                                                                                                    | 5893.00                                                       |                                                                                                    |                                                                                                    |             |                                                                                                    |        |              |        |
|                                                                                                    |               |                                                                                                    |                                                                                                    |                                                               |                                                                                                    |                                                                                                    |             |                                                                                                    |        |              |        |
|                                                                                                    |               |                                                                                                    |                                                                                                    |                                                               |                                                                                                    |                                                                                                    |             |                                                                                                    |        |              |        |
| ate Pool                                                                                                    |               |                                                                                                    | ⇒ ⊕ Q ⊕ = +                                                                                                    | Salvo : Default, Playlet : Full Fr                            | ane                                                                                                    |                                                                                                    |             |                                                                                                    |        |              |        |
| ate Pool                                                                                                    |               |                                                                                                    |                                                                                                    | Salvo : Default, Playlet : Full Fri<br>Preview Scene Actions  | ane                                                                                                    | Set Neat                                                                                                    | 3           | H + H                                                                                                    |        | Program Sce  | ene Ac |
| ate Pool                                                                                                    |               |                                                                                                    |                                                                                                    | Salvo : Default, Playlot : Ful Fri<br>Preview Scene Actions   |                                                                                                    | Set Neat                                                                                                    | 0           | H Þ                                                                                                    | -      | Program Scen | ene A  |
| ate Pool<br>me                                                                                                    |               |                                                                                                    | C C C C C C C C C C C C C C C C C C C                                                                                                    | Solvo : Default, Playlist : Full Pr<br>Preview Scene Actions  | ane<br><b>1 1 1 1 1</b>                                                                                                    | Set Next                                                                                                    | 0           | H F                                                                                                    |        | Program Scen | ene A  |
| late Pool<br>e<br>Recent<br>Quick Access<br>WasePercestry                                                                                                    |               | <b>B</b> AR                                                                                                    | Contraction (Contraction)<br>Contraction (Contraction)<br>Contraction (Contrac | Salvo : Default, Playlat : Full Fr<br>Preview Scene Actions   |                                                                                                    | Set Next                                                                                                    | 6 5         | H F                                                                                                    | - 1    | Program Scen | ene A  |
| te Pool<br>econt<br>ack Access<br>ageRepository<br>MateScene                                                                                                    |               |                                                                                                    | The second second secon                                                                                                    | Salvo : Default, Paylet : Full Fr<br>Preview Scene Actaus     |                                                                                                    | Set Next                                                                                                    | C 1         | H                                                                                                    | - 1    | Program Scen | ene /  |
| ate Pool<br>ne<br>econt<br>Juck Access<br>MatteScene<br>Nets OE<br>Doortfororess                                                                                |               | Afree Bagarge                                                                                                    | Contract Pool                                                                                                    | Solve : Default, Playlast : Full Pri<br>Preview Scene Actions | n C C H I C C C C C C C C C C C C C C C C                                                                                                | Set Next                                                                                                    | C 1         | H Þ                                                                                                    | - 1    | Program Sce  | ene A  |
| ate Pool<br>ne<br>lecent<br>Vack Access<br>Vack Access<br>Vack Access<br>Vack Access<br>Vack Access<br>Vack Access<br>Vack Access<br>Vack Access<br>Vack Access |               | A structure for any structure for any structure                                                                                                    | Contraction of the contraction of the contraction o                                                                                                    | Solvo : Default, Playlat : Fuß Pr<br>Preview Scene Actions    | ne<br><b>I I H II Denni</b>                                                                                                    | Set Next                                                                                                    | C II        | H                                                                                                    | - 1    | Program Sce  | ene A  |
| te Pool<br>econt<br>Jack Access<br>Jack Access<br>Jack Access<br>Jack Access<br>Mews OKE<br>PostProcess                                                         |               | Jornigas "Likangas                                                                                                    | Contract Pool                                                                                                    | Sales : Default, Reyelt : Full IT-<br>Preview Score Actions   | 1 2 Mag                                                                                                    | Set Next<br>0<br>Load Next<br>Bern<br>(2)<br>Swap<br>(Shift + S)<br>Take Snap                                                                                                    | © \$        | H                                                                                                    |        | Program Sce  | ene A  |
| Aste Pool<br>me<br>Recent<br>Quick Accent<br>WaterScene<br>News OC<br>News OC<br>News OC                                                                        |               | A contract full maps                                                                                                    | Constable Jackson                                                                                                    | Sales I Default, Haylet I Full Fre<br>Preview Some Actions    | 1<br>3<br>3<br>3<br>4<br>1<br>3<br>3<br>4<br>1<br>3<br>4<br>1<br>3<br>4<br>1<br>1<br>1<br>1<br>1<br>1<br>1<br>1<br>1<br>1<br>1<br>1<br>1 | Set Neal                                                                                                    | © 5         | H     A     A |        | Program Sce  | ene A  |
| plate Pool<br>ame<br>Recent<br>QadA Access<br>WagRepository<br>Masterioane<br>Masterioane<br>PostProcess                                                        |               | Landrag Song                                                                                                    | Contract field                                                                                                    | Salar I Default, Realet I Full Frederic Scene Actions         | 1 1 1 1 1 1 1 1 1 1 1 1 1 1 1 1 1 1 1                                                                                                    | Sott Next<br>Cod Next<br>Bon<br>Load Next<br>Bon<br>(Suft + S)<br>Take Sang<br>Fi<br>Lase                                                                                                    | © 5         | K )                                                                                                    | 1 2 10 | Program Scer | cae A  |
| elete Pool<br>ene<br>Recent<br>Quick Access<br>WageReportery<br>Mathicsone<br>PostProcess                                                                       |               | A since days upon<br>a jundar juli anya<br>Manage and anya<br>Manage anya<br>Manage anya<br>M | Image: Second Carlos     Image: Second Carlos     Image: Second Carlos     Image: Second Carlos       Image: Second Carlos     Image: Second Carlos     Image: Second Carlos     Image: Second Carlos                                                                                                    | Seter I Defail, Rodel : Full Fr.<br>Preview Scene Actions     | 1<br>2<br>3<br>3<br>4<br>5<br>1<br>1<br>1<br>1<br>1<br>1<br>1<br>1<br>1<br>1<br>1<br>1<br>1                                              | Set Next<br>O<br>Ucod Next<br>Bern<br>Bern | C 5         | H 🕨                                                                                                    |        | Program Sco  | ene A  |

2. Click 'Edit' to update content in the Data Control Form.

3. Modify the data as required and hit 'Update'.

| r                                         |          |                 |  |      |              |          |           |  |  |    |  |
|-------------------------------------------|----------|-----------------|--|------|--------------|----------|-----------|--|--|----|--|
| THEME                                     |          |                 |  |      |              |          |           |  |  |    |  |
| SELECT THEME                              |          |                 |  |      |              |          |           |  |  |    |  |
| THEME 1                                   |          |                 |  | ~    |              |          |           |  |  |    |  |
|                                           |          |                 |  |      |              |          |           |  |  |    |  |
| EDIT THEME                                |          |                 |  |      |              |          |           |  |  |    |  |
| Xpress Int Theme Color                    |          |                 |  |      |              |          |           |  |  |    |  |
|                                           |          |                 |  |      |              |          |           |  |  |    |  |
| LOGO                                      | ALL IN O | ALL IN ONE BUGS |  |      |              |          |           |  |  |    |  |
| Row Index : 1                             | LIVE IN  |                 |  |      |              |          |           |  |  |    |  |
| WORLD<br>NEWS<br>BUG IN                   |          |                 |  |      |              |          |           |  |  |    |  |
|                                           |          |                 |  |      |              |          |           |  |  |    |  |
|                                           |          |                 |  |      |              | BUG TEXT | EXCLUSIVE |  |  | 11 |  |
|                                           |          |                 |  |      |              |          | ,         |  |  |    |  |
|                                           |          |                 |  |      |              |          |           |  |  |    |  |
| <                                         |          |                 |  |      | >            |          |           |  |  |    |  |
|                                           |          |                 |  |      | UTO ĢFX      |          |           |  |  |    |  |
|                                           |          |                 |  |      | <b>T N</b> P |          |           |  |  |    |  |
| Slug All-in-one-Bugs.wbspv x Reset Previe |          |                 |  | Post | Update       |          |           |  |  |    |  |

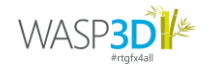

4. Click "Take Snap" again to move the asset to the Program Window for live use.

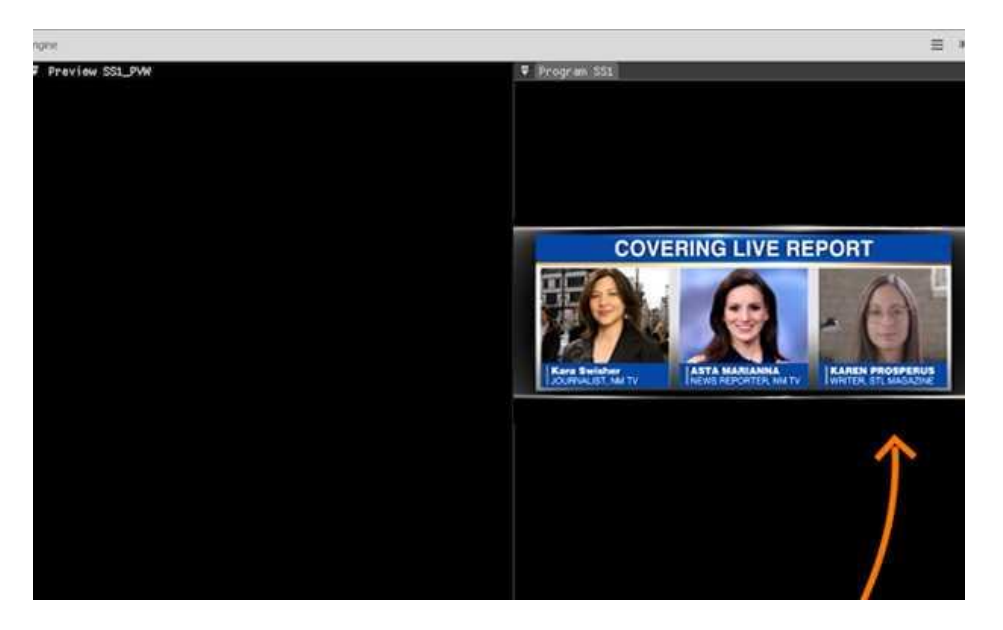

5. Your next asset in the same playlist will automatically load in the Preview Window.

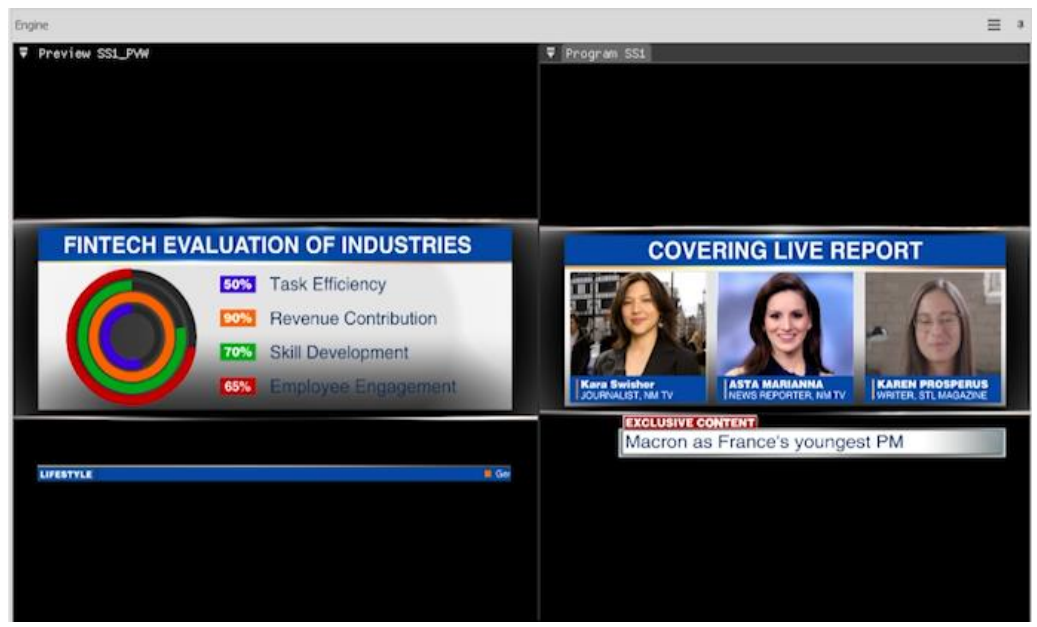

6. Take the Live Window Output as NDI and stream live via OBS, vMix, or any other livestream application.

You are now all set to Dream, Create and Xpress!